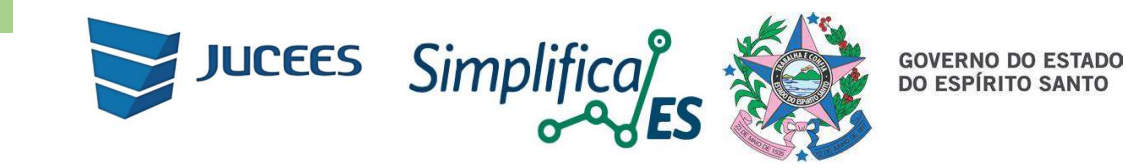

## Passo a Passo para assinar TERMO DE AUTENTICIDADE no SIMPLIFICA/ES

## 01. Processos originários de Junta Comercial de outra UF e/ou Cartório de Registro e/ou OAB

Na tela de "Envio De Documentos e Conferência Dos Assinantes" ao fazer o UPLOAD do arquivo no SIMPLIFICA/ES, é feita a seguinte pergunta:

| Processo Eletronico         Assinatura Eletrônica                                                                                                    |
|----------------------------------------------------------------------------------------------------|
| Envio De Documentos E Conferência Dos Assinantes                                                                                                    |
| Informações sobre o processo eletrônico                                                                                                    |
| DOCUMENTOS LEVADOS AO REGISTRO                                                                                                    |
| CONTRATO ✓ Atualizar ♂                                                                                                    |
| OUTROS DOCUMENTOS Adicionar Documento +                                                                                                    |
| CRC  Atualizar  Cmc  Atualizar  Cmc  Atualizar  Atualizar  Cmc  Atualizar  Cmc  Atualizar  Cmc  Atualizar  Cmc  Atualizar  Atualizar |

## Prezado usuário, o documento anexado possui autenticação digital ou física?

Se a Autenticação na Junta Comercial da UF de origem e/ou no Cartório de registro e/ou na OAB possui autenticação digital, selecione (AUTENTICAÇÃO DIGITAL), situação em que **não será necessário assinar o Termo de autenticidade**, uma vez que a autenticação na origem, foi por meio digital.

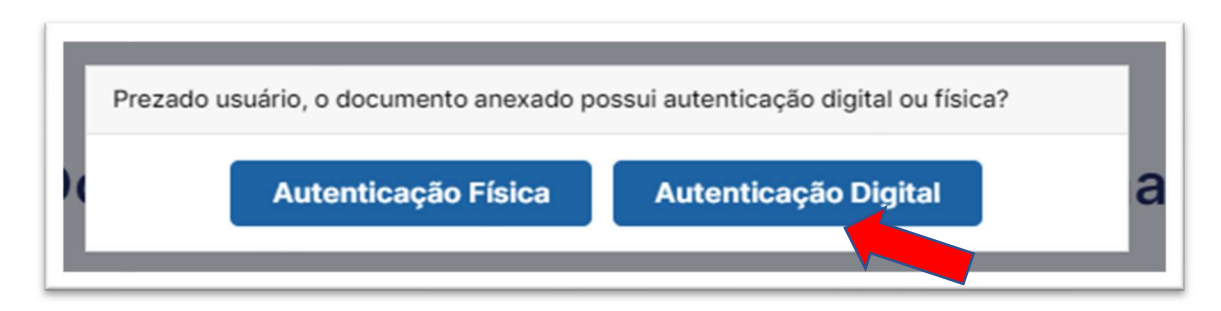

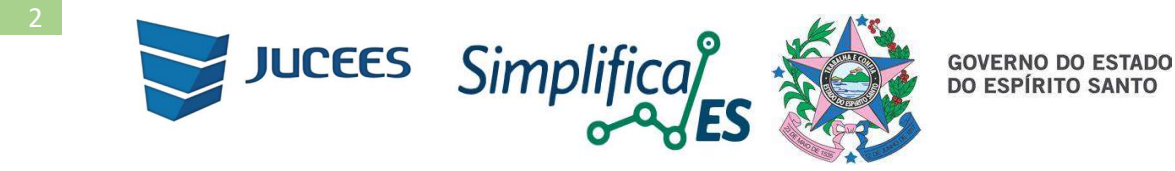

Se a Autenticação na Junta Comercial da UF de origem e/ou no Cartório de registro e/ou na OAB possui autenticação digital, selecione a opção (AUTENTICAÇÃO FÍSICA), situação em que **será necessário assinar o Termo de autenticidade**.

| Pre | zado usuário, o documento anexado p | ossui autenticação digital ou físic | a? |
|-----|-------------------------------------|-------------------------------------|----|
| )(  | Autenticação Física                 | Autenticação Digital                | а  |

Selecione o contador para assinar o TERMO DE AUTENTICIDADE, bem como assinar a autenticidade do documento profissional (Cópia do CRC ou OAB):

| Processo Eletrônico<br>Assinatura Eletrônica 🎓 > Coleta De Assinantes > Envio De Documentos > Assinatura Eletrônica |                                       |
|----------------------------------------------------------------------------------------------------|---------------------------------------|
| Envio De Documentos E Conferência Dos                                                                               | Assinantes                            |
| 😗 In                                                                                                    | formações sobre o processo eletrônico |
| DOCUMENTOS LEVADOS AO REGISTRO                                                                                      |                                       |
| <u>CONTRATO</u> ✓ Atualizar 𝔅                                                                                       | ASSINAR?                              |
|                                                                                                    | ⊖ Sim (● Não                          |
|                                                                                                    | ○ Sim ● Não                           |
|                                                                                                    | Sim O Não                             |
|                                                                                                    |                                       |
| OUTROS DOCUMENTOS                                                                                                   | Adicionar Documento +                 |
| <u>CRC</u> ✓ Atualizar 𝔅 🗑                                                                                          | ASSINAR AUTENTICIDADE?                |
|                                                                                                    | ○ Sim ● Não                           |
|                                                                                                    | ● Sim ○ Não                           |
|                                                                                                    | ⊖ Sim en                              |

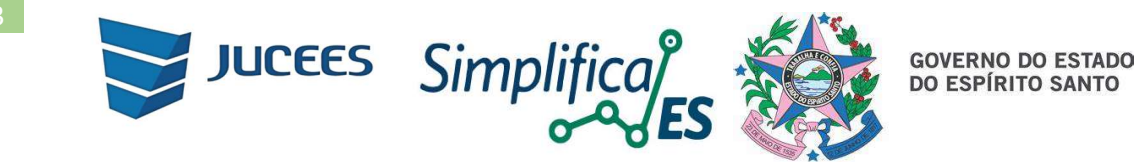

Se SELECIONOU A OPÇÃO ERRADA, **CLIQUE EM ATUALIZAR** para que o sistema lhe permita alterar a opção escolhida:

| Processo Eletronico         Scoleta De Assinante           Assinatura Eletrônica         Scoleta De Assinante | s > Envio De Documentos > Assinatura Eletrônica |
|----------------------------------------------------------------------------------------------------|-------------------------------------------------|
| Envio De Documentos I                                                                                         | E Conferência Dos Assinantes                    |
|                                                                                                    | Informações sobre o processo eletrônico         |
| DOCUMENTOS LEVADOS AO REGISTRO                                                                                |                                                 |
| CONTRATO 🗸                                                                                                    | Atualizar 🕱                                     |
| OUTROS DOCUMENTOS                                                                                             | Adicionar Documento +                           |
| <u>CRC</u> ✓                                                                                                  | Atualizar 🕄 🛅 ASSINAR AUTENTICIDADE?            |

**Importante:** para que seja possível ao Contador ou Advogado assinar o TERMO DE AUTENTICIDADE é necessário que na **tela de "Coleta De Assinantes"**, o Contador ou Advogado seja incluído, se ainda não constar na relação de assinantes:

|                      | oleta De Assina                      | ntes                                                                                                    |                                                                          |                                                                   |       |
|----------------------|--------------------------------------|----------------------------------------------------------------------------------------------------|--------------------------------------------------------------------------|-------------------------------------------------------------------|-------|
|                      |                                      |                                                                                                    |                                                                          |                                                                   |       |
|                      |                                      |                                                                                                    | Informaçõe                                                               | es sobre o processo eletr                                         | ônico |
| Quadro               | o de Assinantes                      |                                                                                                    |                                                                          | Incluir assinante                                                 | +     |
| Confira as infe      | ormações das pessoas que irão assina | os documentos eletrônicos. Se desejar ir                                                                                                    | ncluir novos assinantes, utilize                                         | o botão INCLUIR ASSINAN                                           |       |
|                      |                                      | · · · · · · · · · · · · · · · · · · ·                                                                                                    |                                                                          |                                                                   |       |
| casos os quai        | s o advogado ou contador seja alguém | do quadro societário, utilize o botão EDIT                                                                                                    | AR para informar esta designa                                            | ção.                                                              |       |
| casos os quai<br>CPF | s o advogado ou contador seja alguém | do quadro societário, utilize o botão EDIT<br>QUALIFICAÇÃO/DES                                                                                            | AR para informar esta designa<br>SIGNAÇÃO                                | ção.                                                              |       |
| casos os quai<br>CPF | s o advogado ou contador seja alguém | do quadro societário, utilize o botão EDIT<br>QUALIFICAÇÃO/DES<br>SÓCIO                                                                                   | AR para informar esta designa<br>SIGNAÇÃO                                | ção.<br>AÇÕES<br>Editar C                                         |       |
| casos os quai        | s o advogado ou contador seja alguém | do quadro societário, utilize o botão EDIT<br>QUALIFICAÇÃO/DES<br>SÓCIO<br>SÓCIO<br>ADMINISTRADOR<br>REPRESENTANTE LE<br>DEPIANTE<br>CONTADOR             | AR para informar esta designa<br>SIGNAÇÃO<br>EGAL: <i>ANTONIO CLOVES</i> | AÇÕES<br>Editar G<br>Editar G                                     |       |
| casos os quai        | s o advogado ou contador seja alguém | do quadro societário, utilize o botão EDIT<br>QUALIFICAÇÃO/DES<br>SÓCIO<br>SÓCIO<br>ADMINISTRADOR<br>REPRESENTANTE LI<br>DEPIANTE<br>CONTADOR             | AR para informar esta designa<br>SIGNAÇÃO<br>EGAL: <i>ANTONIO CLOVES</i> | AÇÕES<br>Editar Cr<br>Editar Cr<br>Editar Cr                      | Ō     |
| casos os quai        | s o advogado ou contador seja alguém | do quadro societário, utilize o botão EDIT<br>QUALIFICAÇÃO/DES<br>SÓCIO<br>SÓCIO<br>ADMINISTRADOR<br>REPRESENTANTE LE<br>DEPRIATE<br>CONTADOR<br>CONTADOR | AR para informar esta designa<br>SIGNAÇÃO<br>EGAL: <i>ANTONIO CLOVES</i> | AÇÕES<br>Editar C<br>Editar C<br>Editar C<br>Editar C<br>Editar C | â     |